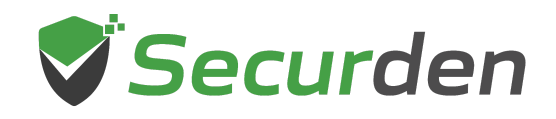

## **Steps to Upgrade Securden Unified PAM**

**Important:** If you are upgrading from version 8.8.0 and above, follow the steps below to upgrade your Securden Unified PAM.

## Step 1: Take a Backup of the Securden Installation Folder (Important)

1. Take a backup copy of the entire Securden installation folder and store it in a secure location.

2. If you are using MSSQL as the backend database, connect to SQL Management studio and take a backup of the Securden database.

If something goes wrong with the upgrade, you will be able to restore using the backup.

## Step 2: Upgrade Securden

You may download the upgrade pack (.sum) from this page: <u>https://www.securden.com/privileged-account-manager/release-notes.html</u> and follow the instructions specified in Admin >> Maintenance and Upgrades >> Product Upgrades to upgrade the Securden instance to the latest version.